## ELTIS 3 Krótkie wprowadzenie

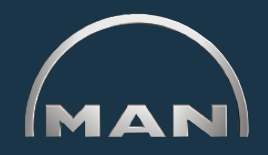

Z pomocą programu ELTIS 3 można:

- wyszukiwać oraz
- zamawiać części do silnika

#### Elektroniczny katalog części

Dodatkowo program pozwala na wgląd oraz wydruk następującej dokumentacji serwisowej:

- Instrukcja konserwacji
- Instrukcja obsługi
- Katalog części (wersja do wydruku)

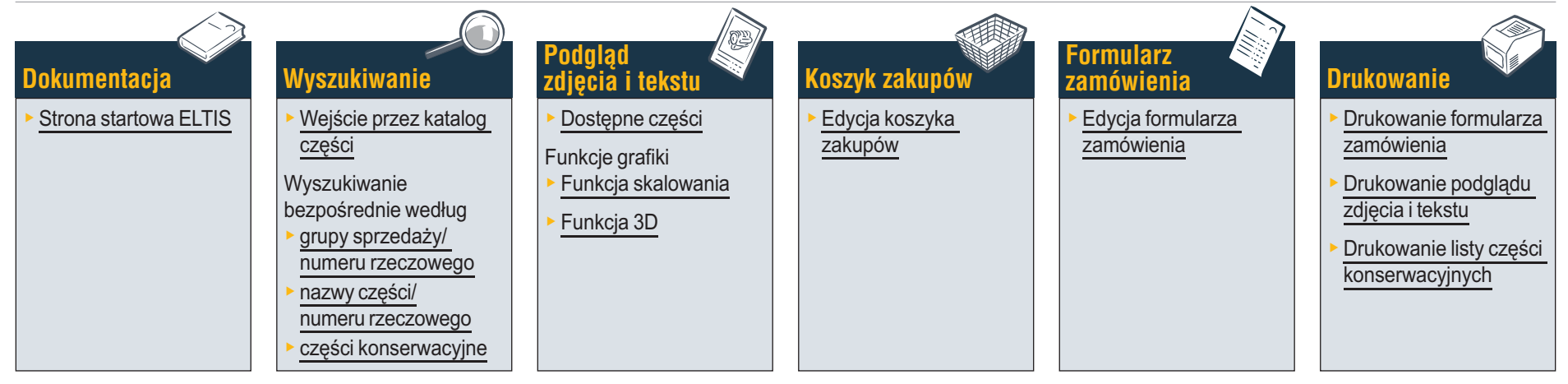

#### Dokumentacja serwisowa

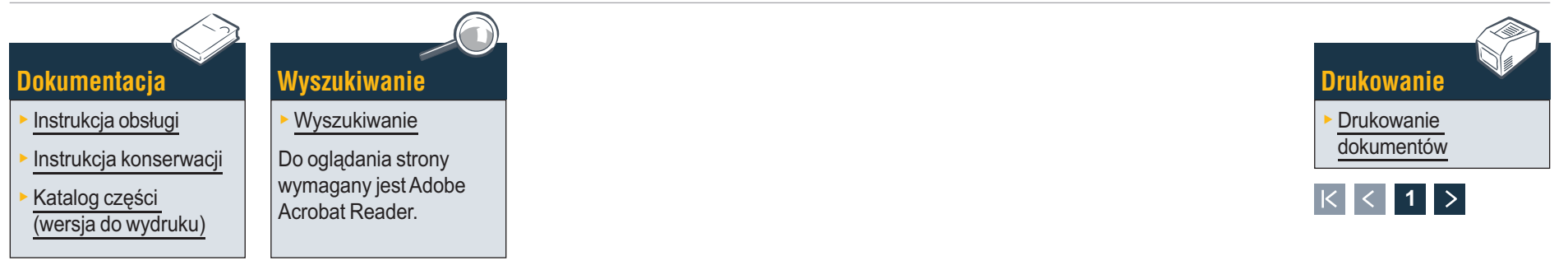

## Dokumentacja Strona startowa ELTIS

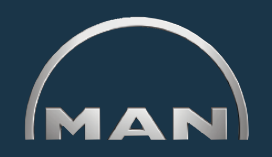

Z pomocą programu ELTIS można szybko i wygodnie wyszukiwać części zamienne do silnika oraz zamawiać części. Dodatkowo w program ELTIS zawiera instrukcję konserwacji oraz obsługi silnika. Pełną dokumentację katalogową silnika można wydrukować na własnej drukarce systemowej.

- Kliknąć na mały trójkąt rozwijanego menu, aby wybrać wersję językową.
- Otworzyć katalog części i rozpocząć wyszukiwanie części.
- 3 Tutaj można otworzyć udostępnione przez MAN dokumenty serwisowe.
- Tutaj można otworzyć '<u>Koszyk</u>'.
- 5 Jeżeli program zawiera dane kilku silników, tutaj można wywołać dany, zależny od silnika numer zlecenia.
- 6 Rozpocząć precyzyjne wyszukiwanie według 'Grupy sprzedaży' lub 'Numeru rzeczowego'.
- 7 Tutaj można otworzyć pomoc do programu. 🔳

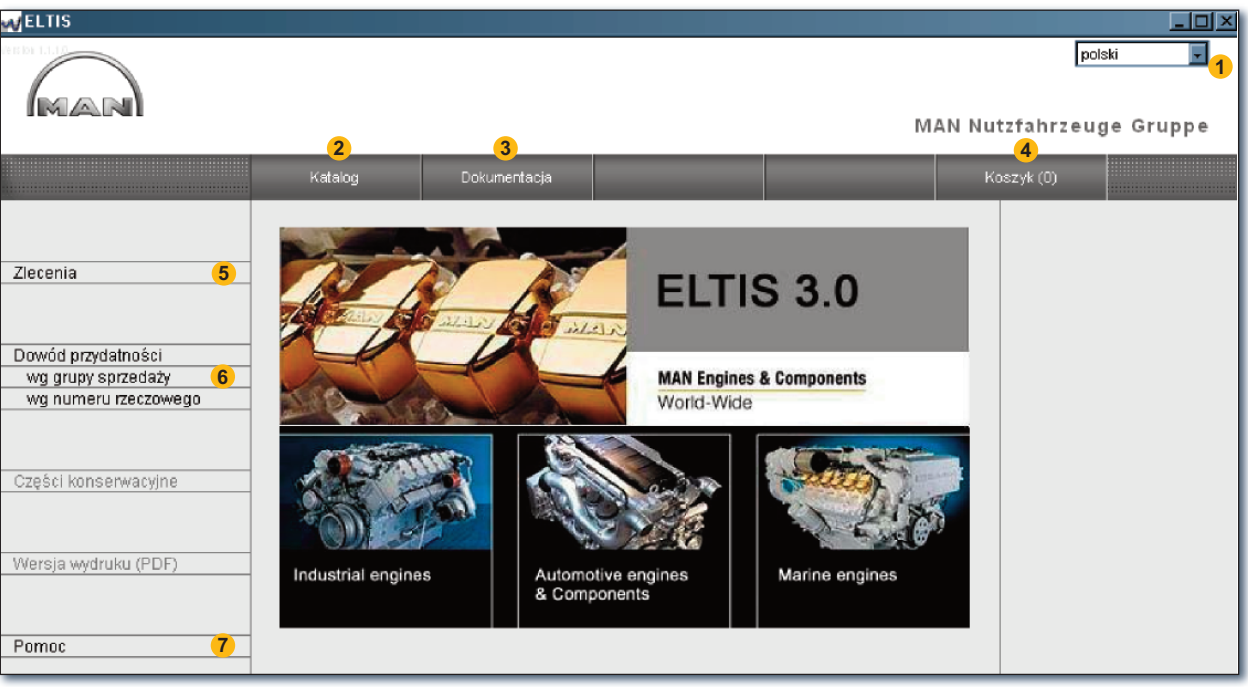

Strona startowa ELTIS

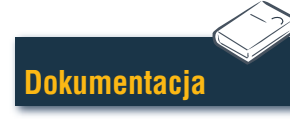

Wyszukiwanie

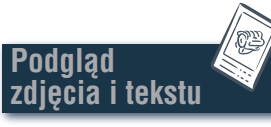

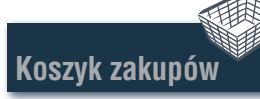

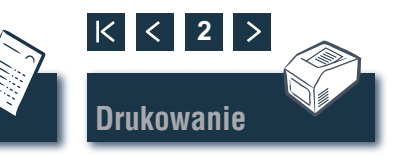

#### Wyszukiwanie Wejście przez grupy konstrukcyjne/tablice ilustrowane

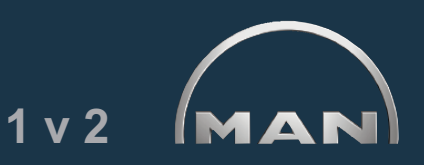

Aby rozpocząć wyszukiwanie części, kliknąć na stronie startowej na 'Katalog'. Otworzy się przegląd strony katalogu z grupami konstrukcyjnymi.

- Lista grup konstrukcyjnych Aby kontynuować wyszukiwanie kliknąć na wybraną 'Grupę konstrukcyjną'. Pokazana zostanie lista tablic ilustrowanych.
- 2 Rozpocząć precyzyjne wyszukiwanie według 'Nazwy części' lub 'Numeru rzeczowego'.
- 3 Tutaj można otworzyć przegląd '<u>Części konser-wacyjnych</u>'. 'Części konserwacyjne" można umieścić bezpośrednio w 'Koszyku zakupów'.
- 4 Tutaj można otworzyć katalog części do silnika (wersja do wydruku).
- 5 Wyświetlenie przebiegu wyszukiwania za pomocą funkcji nawigacji.

| A ELTIS                                                                                                    |                                                                                                    |                                                                                                    |                                  |        |         |                                                                                                    |
|----------------------------------------------------------------------------------------------------|----------------------------------------------------------------------------------------------------|----------------------------------------------------------------------------------------------------|----------------------------------|--------|---------|----------------------------------------------------------------------------------------------------|
|                                                                                                    |                                                                                                    |                                                                                                    |                                  | 2      | MAN Nut | polski 💌                                                                                                    |
|                                                                                                    | Katalog                                                                                                    | Dokumentacja                                                                                                    |                                  | Szukaj | Ko      | szyk (0)                                                                                                    |
| Zlecenia<br>Dowód przydatności<br>wg grupy sprzedaży<br>wg numeru rzeczowego<br>Części konserwacyjne 3<br>Wersja wydruku (PDF) 4 | Grups ko Nazwa   010/0 SKRZYNIA K   020/0 UKŁAD WAŁ   030/0 GŁOWICA C   040/0 UKŁAD WAŁ   050/0 UKŁAD ROZ   050/0 UKŁAD ROZ   050/0 UKŁAD ROZ   090/0 UKŁAD CHŁ   090/0 DOŁADOWA   100/0 WTRYSKIW/   110/0 POMPA WTR   120/0 UKŁAD ZASI   173/0 LOŻYSKOW   192/0 ELEMENTY   250/0 OŚWIETLEN   260/0 URZADZENI   270/0 WSKAŹNIKI   320/0 SKRZYNIA B   990/0 KOMPLET U | CORBOWA<br>U KORBOWEGO<br>YLINDRA SILNIKA<br>RZADU<br>ROWANIA SILNIKA<br>ODZENIA (CIECZA)<br>OTOWY/WYDECHOWY<br>NIE<br>ACZE I PRZEWODY WTRY<br>YYSKOWA / POMPA WYSO<br>LANIA PALIWEM<br>ANIE SKRZYNI BIEGÓW<br>ZABUDOWY SILNIKA<br>IIE, SYGNAŁY, WŁĄCZNIKI<br>A I PRZYRZĄDY ELEKTRY<br>I MIERNIKI<br>IEGÓW Z CZĘŚCI ZABUD<br>SZCZELEK | 1<br>'8.<br>KIEGO CIŚNIENIA<br>Y |        |         | Zlecenie<br>000005657580 000002<br>Numer silnika<br>41018230891817<br>PET 32.2007<br>Typ silnika<br>D 2876 LE423<br>5 |
| Pomoc                                                                                                    |                                                                                                    |                                                                                                    |                                  |        |         |                                                                                                    |

Przegląd grup konstrukcyjnych

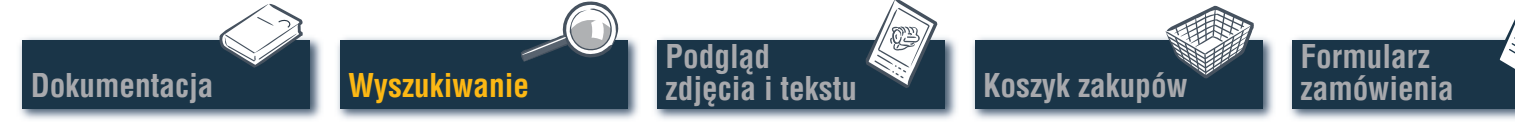

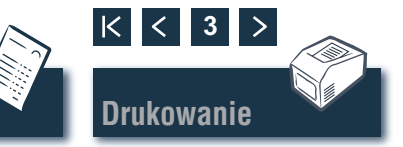

#### Wyszukiwanie Wejście przez grupy konstrukcyjne/tablice ilustrowane 2 v 2

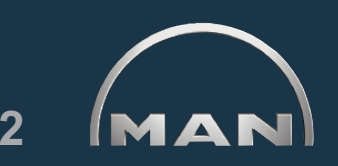

Kliknąć na stronie katalogu na wybraną 'Grupę konstrukcyjną'. Wskazana zostanie lista tablic ilustrowanych potrzebna do dalszego wyszukiwania.

- Lista dostępnych tablic ilustrowanych. W celu wskazania wybranego podglądu zdjęcia i tekstu (BTA), kliknąć na wybraną 'Tablicę ilustrowaną'.
- 2 Wyświetlenie przebiegu wyszukiwania za pomocą funkcji nawigacji. ■

| VELTIS                                                                                                    |                                                                                                    |                                                                                                    |                                                                                                    |                       |                                                                                                    |
|----------------------------------------------------------------------------------------------------|----------------------------------------------------------------------------------------------------|----------------------------------------------------------------------------------------------------|----------------------------------------------------------------------------------------------------|-----------------------|----------------------------------------------------------------------------------------------------|
|                                                                                                    |                                                                                                    |                                                                                                    |                                                                                                    | MA                    | polski 💌<br>AN Nutzfahrzeuge Gruppe                                                                                                    |
|                                                                                                    | Katalog                                                                                                    | Dokumentacja                                                                                                    |                                                                                                    | Szukaj                | Koszyk (0)                                                                                                    |
| Zlecenia<br>Dowód przydatności<br>wg grupy sprzedaży<br>wg numeru rzeczowego<br>Części konserwacyjne<br>Wersja wydruku (PDF)<br>Pomoc | Tablica Ilustrowana<br>CHŁODNICA POWIETF<br>CIĘCZ CHŁODZĄCA P<br>POMPA WODNA<br>POMPA WODY CHŁOD<br>POMPA WODY CHŁOD<br>POMPA WODY SUROW<br>POMPA WODY SUROW<br>POMPA | RZA DOŁADOWAŃ KRÓ<br>RZEWÓD ODPOWIETE<br>DZĄCEJ TERMOSTAT<br>VEJ CZĘŚCI PODLEGA<br>VEJ PRZEWODY Z WOI<br>RCIE<br>N PRZEWODY CIECZY<br>ZĘŚCI POJEDYŃCZE (<br>ZĘŚCI ZABUDOWY<br>RŹCI ZABUDOWY<br>RŹEWODY CIECZY CH<br>ŁĄCZKA WKRĘCANA W<br>ODZĄCEGO<br>WCZY MOCOWANIE<br>WCZY PRZEWODY CIE | DCIEC CHŁODNICY WC<br>ZZAJĄCY<br>JĄCE ZUŻYCIU 51.065<br>DĄ SUROWĄ<br>CHŁODZĄCEJ<br>51.06100-7022<br>A PRZEWODY CIECZY (<br>ŁODZĄCEJ<br>/SPORNIK<br>1<br>CZY CHŁODZĄCEJ | 00-7026<br>CHŁODZĄCEJ | Ziecenie<br>000005857580 000002<br>Numer sinika<br>41018230891817<br>PET 32.2007<br>Typ siinika<br>D 2876 LE423<br>Grupa konstrukcyina<br>UKŁAD CHŁODZENIA (CIE<br>Grupa konstrukcyina 060/<br>2 |

Przegląd tablic ilustrowanych

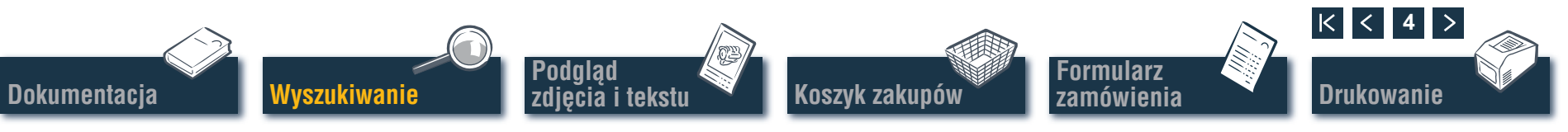

# Wyszukiwanie Wyszukiwanie bezpośrednie według "Grupy sprzedaży/numeru rzeczowego"

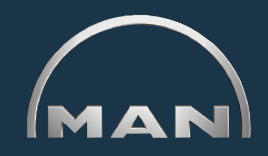

Przy wyszukiwaniu według 'Grupy sprzedaży' lub 'Numeru rzeczowego' filtrowana jest cała baza danych. Z pomocą funkcji filtrowania wyszukiwane są każdorazowo części, których nazwa rozpoczyna się od podanej sekwencji znaków. Wyszukiwanie z funkcją filtrowania uruchamiane jest poprzez wciśnięcie przycisku 'Filtr'. Wciśnięcie przycisku 'Pokaż wszystkie' powoduje wyłączenie ustawionego filtra.

- Wybrać wybraną opcję wyszukiwania 'według grupy sprzedaży' lub 'według numeru rzeczowego', klikając na nią.
- 2 W polu wpisać wybraną 'Grupę sprzedaży' lub 'Numer rzeczowy'.
- 3 Gdy przycisk 'Filtr' wskazany zostanie jako aktywny (czarny), można rozpocząć wyszukiwanie.
- W przypadku wielostronicowych list wyników można je przeglądać za pomocą przycisków.
- 5 Tutaj wskazywane są trafienia.

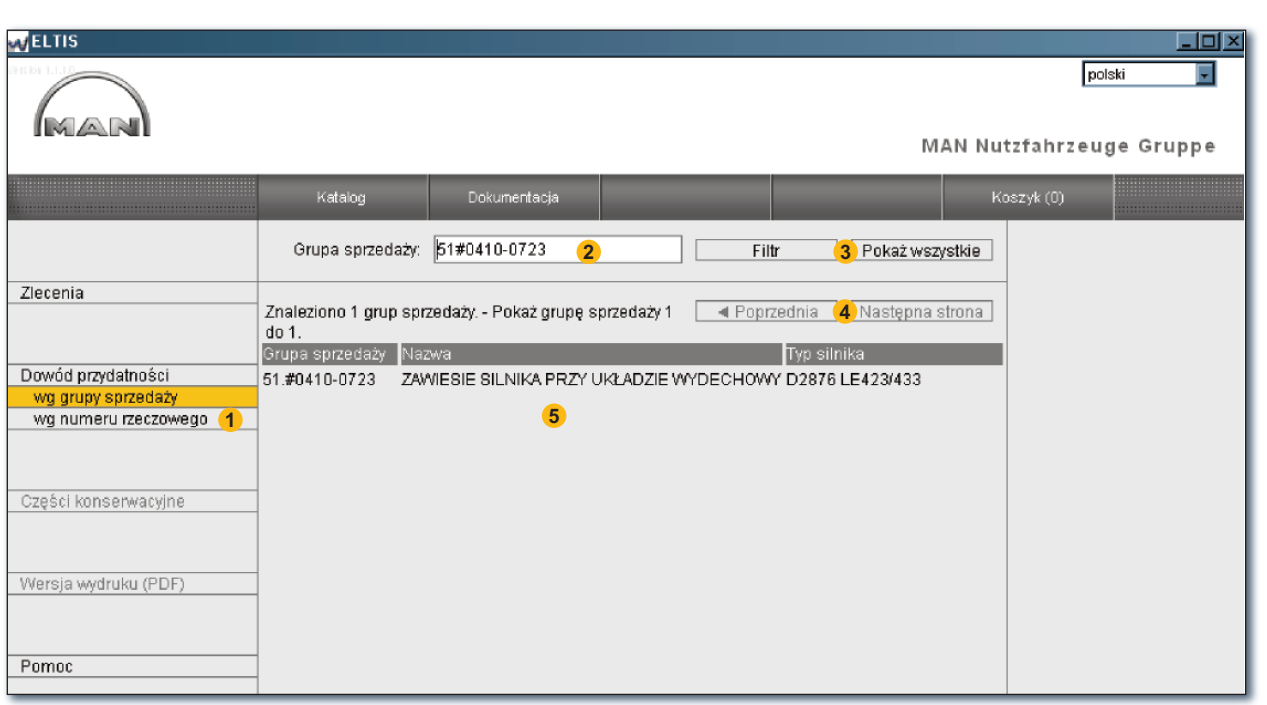

Wyszukiwanie bezpośrednie według grupy sprzedaży

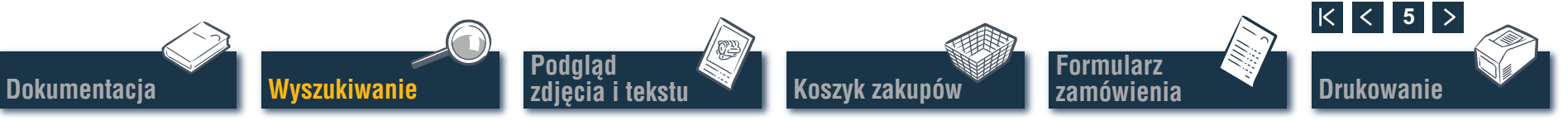

# Wyszukiwanie Wyszukiwanie bezpośrednie według "Nazwy części/numeru rzeczowego"

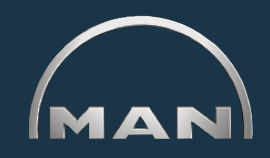

Jeżeli znany jest 'Numer rzeczowy' szukanej części, można wywołać ten 'Numer rzeczowy' poprzez funkcję wyszukiwania. W przypadku wyszukiwania według 'Nazwy części' z reguły wyświetlana jest lista trafień. Kliknąć na 'SZUKAJ', aby otworzyć odpowiedni widok.

- Wybrać poprzez kliknięcie odpowiednią opcję wyszukiwania 'Szukaj według nazwy części' lub 'Szukaj według numeru rzeczowego'.
- 2 Wprowadzić 'Nazwę części' lub 'Numer rzeczowy'.
- 3 Rozpocząć wyszukiwanie.
- W przypadku wielostronicowych list wyników można je przeglądać za pomocą przycisków.
- 5 Tutaj wyświetlana jest lista trafień. 🔳

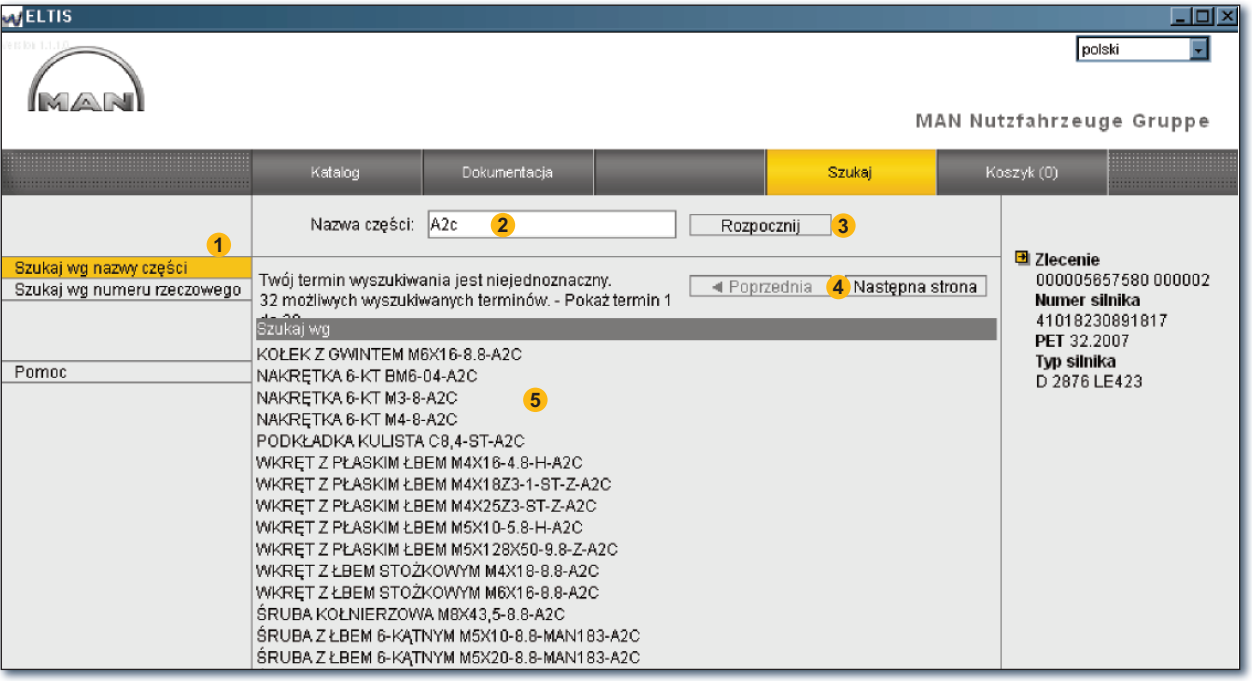

Wyszukiwanie bezpośrednie według nazwy części

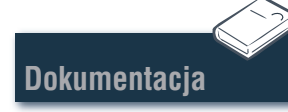

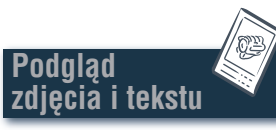

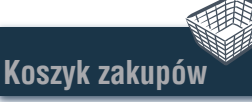

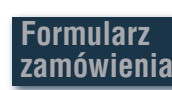

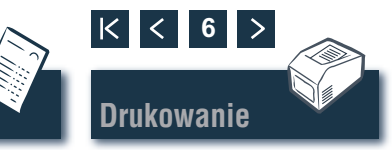

### Wyszukiwanie Wejście przez listę części konserwacyjnych

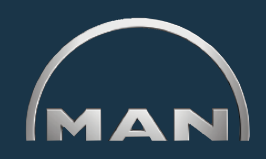

Drukowanie

Aby przenieść cześci konserwacyjne do 'Koszyka zakupów', należy najpierw otworzyć 'Katalog' za pomocą przycisku o tej samej nazwie. 'Części konserwacyjne' oznaczone są w 'Koszyku zakupów' symbolem 🔦.

- 1 Tutaj można otworzyć przegląd 'Części konserwacyjnych'.
- 2 W kolumnie 'llość' wpisać żadana ilość sztuk.
- 3 Kliknąć tutaj, aby przenieść do 'Koszyka zakupów' 'Części konserwacyjne', dla których podana została ilość sztuk.
- 4 Tutaj otworzyć podglad wydruku listy części konserwacyjnych. Kliknać w podgladzie wydruku na 'DRUKOWANIE', aby wydrukować na drukarce systemowej liste 'Cześci konserwacyjnych'.

Nvszukiwanie

zdječia i tekstu

|                                                                  |                          |          |                                  |                      |                                                                                                    |                                                                           |                                                                                                    |                                                                                                    |      | polski v                                                                       |
|------------------------------------------------------------------|--------------------------|----------|----------------------------------|----------------------|----------------------------------------------------------------------------------------------------|---------------------------------------------------------------------------|----------------------------------------------------------------------------------------------------|----------------------------------------------------------------------------------------------------|------|--------------------------------------------------------------------------------|
| (man)                                                            |                          |          |                                  |                      |                                                                                                    |                                                                           |                                                                                                    | MANI                                                                                                    | Nutz | fahrzeuge Gruppe                                                               |
|                                                                  |                          | Katalog  |                                  |                      | Dokumentacja                                                                                                    |                                                                           | Drukuj                                                                                                    |                                                                                                    | Kosz | yk (0)                                                                         |
|                                                                  | Częśc                    | ci konse | erwacyji                         | 10                   |                                                                                                    |                                                                           | Przejimij do koszyka                                                                                                    | 3                                                                                                    |      |                                                                                |
| Zlecenia                                                         | Nr bież<br>1<br>2        | llość    | Jednos<br>sztuk<br>sztuk         | Nu<br>51.<br>51.     | umer rzeczowy<br>.12503-0063<br>.12503-0061                                                                     | Nazv<br>WKŁ<br>WYN                                                        | va Typ silinika<br>AD FILTRACYJNY PALII D 2876 LE423<br>IIENNY FILTR PALIWA Z D 2876 LE423                                                                           |                                                                                                    |      | Zlecenie<br>000005657580 000002<br>Numer silnika<br>41018230891817<br>PEF 8882 |
| Dowód przydatności<br>wg grupy sprzedaży<br>wg numeru rzeczowego | 3<br>4<br>5              |          | sztuk<br>sztuk<br>sztuk          | 51<br>51<br>51       | Drukowanie<br>Cześci kopsen                                                                                     | wacvine                                                                   |                                                                                                    |                                                                                                    |      | PET 32.2007<br>Typ silnika<br>D 2876 LE423                                     |
| Części konserwacyjne                                             | 6<br>7<br>8<br>9         |          | sztuk<br>sztuk<br>sztuk<br>sztuk | 51<br>51<br>51<br>50 | Zlecenie<br>000005657580 0000<br>Numer silnika<br>41018230891817<br>PET 32.2007<br>Typ silnika<br>D 9076 LF 132 | 02                                                                        |                                                                                                    |                                                                                                    |      | Części konserwacyjne                                                           |
| Wersja wydruku (PDF)                                             | 10<br>- 11<br>- 12<br>13 |          | sztuk<br>sztuk<br>sztuk<br>sztuk | 51<br>51<br>51<br>51 | Nr Numer   biežący rzeczowy   1 51.12503-0   2 51.12503-0                                                       | Nazv<br>1063 WKŁ<br>1061 WYN                                              | WA<br>AD FILTRACYJNY PALIWA<br>HIENNY FILTR PALIWA Z PIERŚCIENIEM UBZCZELNIAJĄCYM                                                                                    | Typ silnika<br>D 2876<br>LE423<br>D 2876<br>L 5423                                                                                          |      |                                                                                |
| Pomoc                                                            | 14<br>15<br>16           |          | sztuk<br>sztuk<br>eztuk          | 51<br>51<br>51       | 3 51.12501-3<br>4 51.05504-0<br>5 51.12503-0                                                                    | 263 FILTI<br>1104 WKŁ<br>1052 WYN                                         | R PALIMA PODZESPÓŁ<br>ADKA FILTRA OLEJU SILNIKOW.<br>IIENNY FILTR PALIWA Z PIERŚCIENIEM USZCZELNIAJĄCYM                                                              | D 2876<br>LE423<br>D 2876<br>LE423<br>D 2876<br>LE423<br>D 2876                                                                             |      |                                                                                |
|                                                                  |                          |          |                                  |                      | 6 51.12501-7<br>7 51.12503-0<br>8 51.12501-7<br>9 50.17200-0<br>10 51.27421-0<br>11 51.27421-0                  | 260 FILTI<br>2047 FILTI<br>2047 FILTI<br>2001 SPR<br>2190 CZU<br>2225 NAD | R PALIWA SEPERATOR WODY PODZESPÓŁ<br>R SIATKOWY FILTR PALIWA WSTĘPNY<br>R PALIWA WSTĘPNY Z RĘCZNĄ POMPĄ<br>ŻĘOŁO ELASTYCZNY<br>UNIK TEMPERATURY<br>AJNIK TEMPERATURY | D 2876<br>LE423<br>D 2876<br>LE423<br>D 2876<br>LE423<br>D 2876<br>LE423<br>D 2876<br>LE423<br>D 2876<br>LE423<br>D 2876<br>LE423<br>D 2876 |      | Wyszukiwanie<br>bezpośrednie<br>według części<br>konserwacyjnych               |
|                                                                  |                          |          |                                  | ļ                    | 13 51.27120-0<br>Drukowanie                                                                                     | 1017 NAD                                                                  | Annikobrotów                                                                                                    | LE423<br>D 2876<br>LE423                                                                                                    |      |                                                                                |
| Podalad                                                          |                          |          |                                  |                      | r odgi                                                                                                    |                                                                           | Formularz                                                                                                    |                                                                                                    | < <  |                                                                                |

zamówienia

Koszyk zakupów

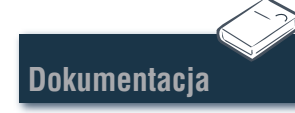

# Podgląd zdjęcia i tekstu Dostępne części

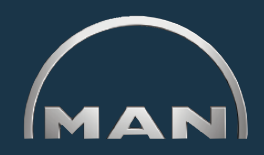

Podgląd zdjęcia i tekst (BTA) zawiera rysunki części oraz u dołu listę części.

- 1 Rysunek części z kursorem obrazkowym. Kursor obrazkowy zaznacza wybraną pozycję na rysunku.
- 2 Fragment tekstu z kursorem obrazkowym:
  - Numer pozycji
  - Oznaczenie części konserwacyjnej za pomocą symbolu
  - 'Numer rzeczowy'
  - 'llość' i jednostka miary
  - 'Nazwa części' oraz uwagi
  - Termin wprowadzenia do produkcji (PET)
  - Termin zakończenia produkcji (PAT)
  - Kursor tekstowy
- 3 Pole do wpisywania żądanej ilości zamawianych produktów.
- 4 Kliknąć tutaj, aby przenieść zaznaczoną część (kursor tekstowy) do koszyka zakupów.
- 5 Wyświetlenie przebiegu wyszukiwania za pomocą funkcji nawigacji.

Wvszukiwanie

6 Otworzyć tutaj podgląd wydruku BTA. Kliknąć w podglądzie drukowania na 'DRUKOWANIE', aby wydrukować ten podgląd zdjęcia i tekstu na drukarce systemowej.

*Wskazówka dotycząca funkcji nawigacji:* Wyszukiwania części nie trzeba rozpoczynać zawsze od początku. Gdy przeciąga się kursorem myszy po wyszukiwanych elementach, wpis zostaje podświetlony na BIAŁO. Kliknąć na białe pole, aby przeskoczyć z powrotem do tego elementu.

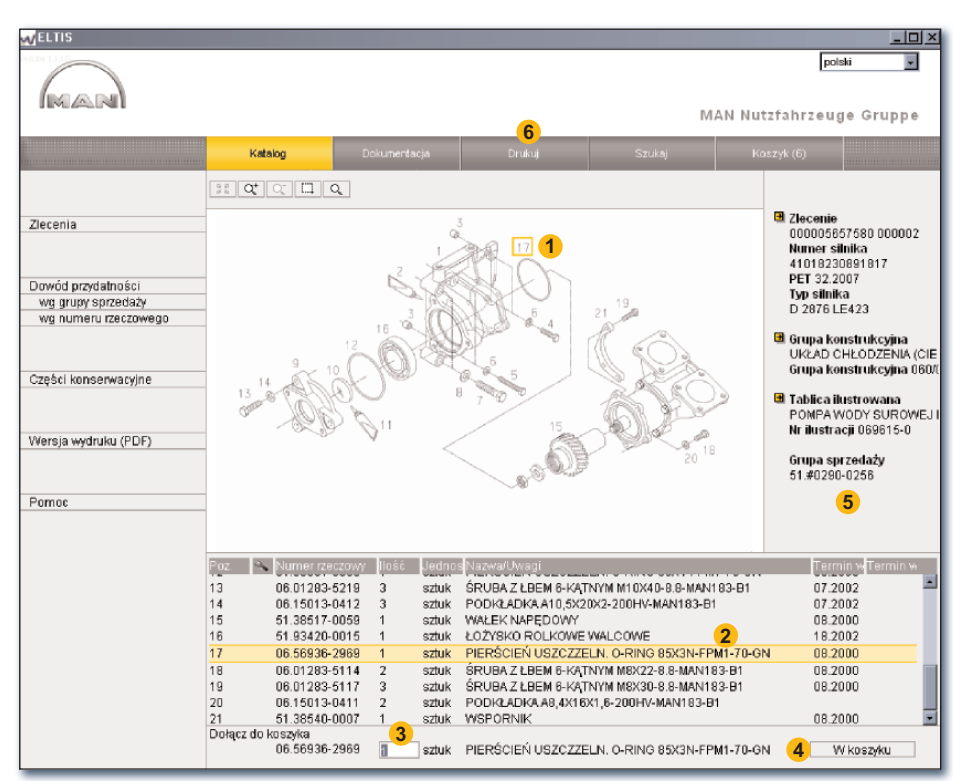

Formularz

zamówienia

Koszyk zakupów

< 8

Drukowanie

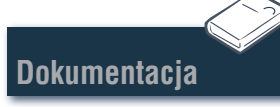

Podgląd zdjęcie i tekst

# Podgląd zdjęcia i tekstu

#### Funkcje grafiki – funkcja skalowania

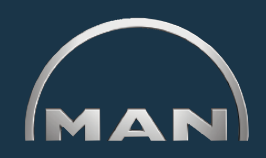

Rysunki części pokazywane są w formacie TIF lub 3D (XVL™).

- 1 Przyciski do funkcji skalowania przy grafikach w formacie TIF:
  - Wyświetlanie skalowanego rysunku ponownie w całości.
  - Stopniowe powiększanie rysunku.
  - Stopniowe pomniejszanie skalowanego rysunku.
  - Skalowanie zaznaczonego fragmentu rysunku. Wcisnąć przycisk myszy i przeciągnąć kwadrat nad fragment rysunku, który ma zostać powiększony.
  - Aktywacja funkcji lupy. Po wciśnięciu przycisku myszy przeciągnąć kursor na rysunek.

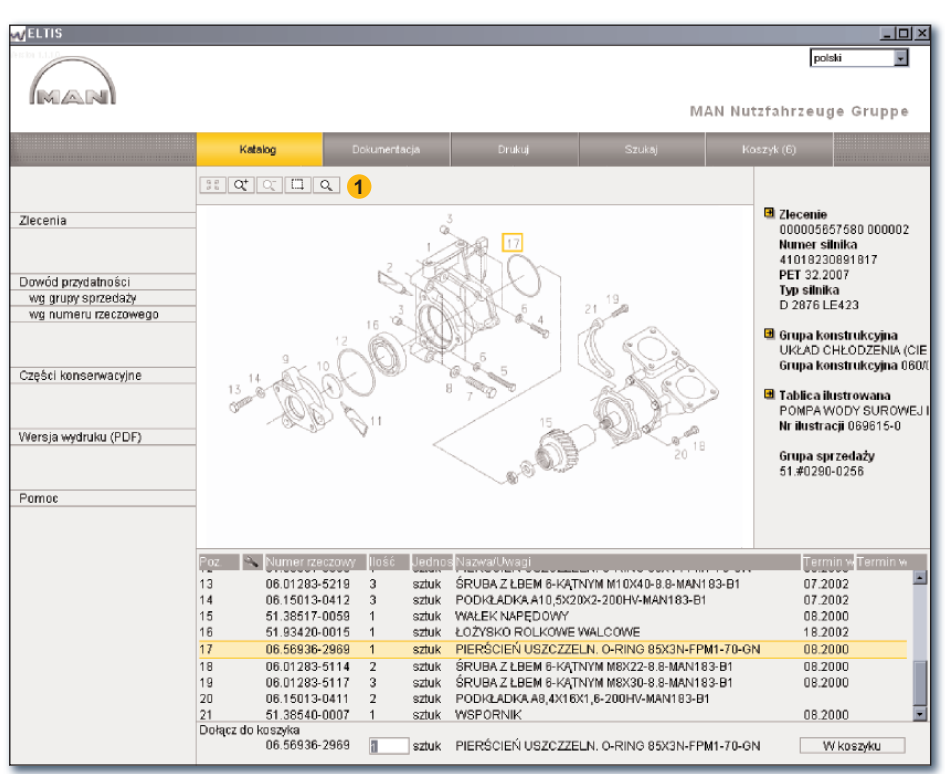

Funkcje skalowania podglądu zdjęcia i tekstu (format TIF)

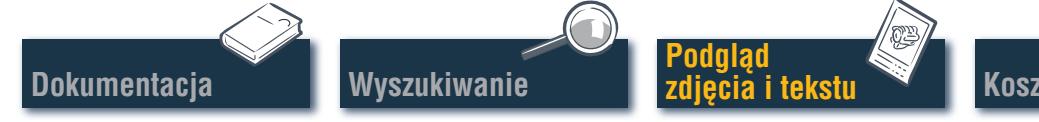

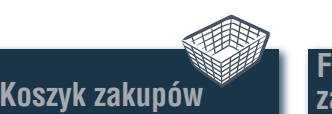

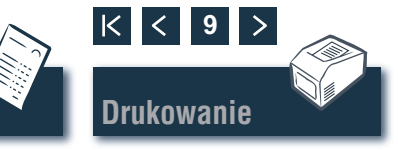

## Podgląd zdjęcia i tekstu Funkcje grafiki – funkcja 3D

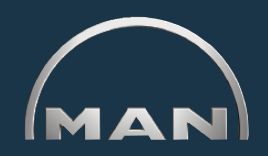

Rysunki części zamiennych pokazywane są w formacie TIF lub 3D (XVL™).

- Przyciski służące do przedstawiania obrazków w formacie 3D. Aktywne przyciski pokazywane są na ŻÓŁTO.
  - Stopniowy powrót do rysunku wyjściowego.
  - Powrót do rysunku wyjściowego.
  - Przesunięcie rysunku w kierunku 360°.1)
  - Przesunięcie rysunku w osi poziomej.1)
  - Przesunięcie w trybie 3D (przedstawienie ze wszystkich stron).<sup>1)</sup>
  - Ct Bezstopniowe powiększanie i pomniejszanie rysunku.1)
  - Skalowanie zaznaczonego fragmentu rysunku.2)
  - Dtwarcie odwzorowania z siatką.
  - Otwarcie zacienionego odwzorowania.
  - Otwarcie połączonego odwzorowania z siatką i zacienionego.
  - Otwarcie odwzorowania z zakrytymi krawędziami.
  - Otwarcie odwzorowania z teksturą.

Wskazówka: Do wyświetlania rysunków XVL™ na komputerze musi być zainstalowany odtwarzacz XVL. ■

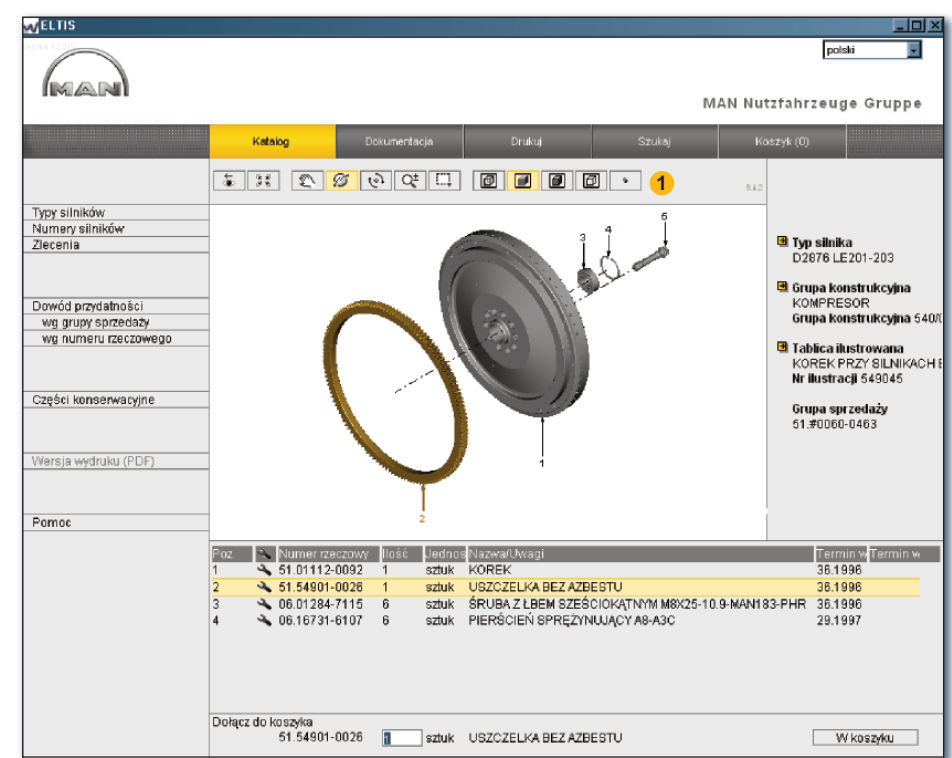

Funkcje 3D podglądu zdjęcia i tekstu (format 3D)

<sup>1)</sup> Trzymając wciśnięty przycisk myszy, przesunąć kursor w wybranym kierunku.

<sup>2)</sup> Trzymając wciśnięty przycisk mszy, przeciągnąć kwadrat nad wybrany fragment rysunku.

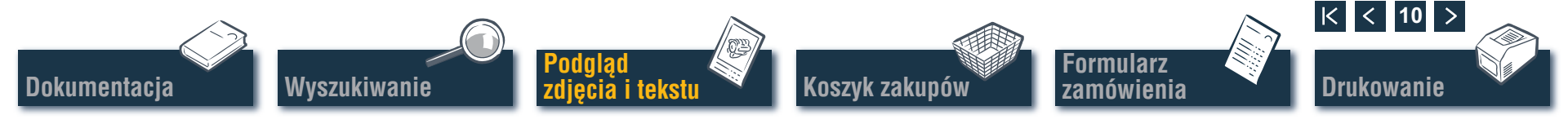

## Koszyk zakupów Edycja koszyka zakupów

W 'Koszyku zakupów' znajdują się wszystkie części zamienne, które zostały tam wcześniej przeniesione (liczba części zamiennych w 'Koszyku zakupów' wskazywana w nawiasach na przycisku). Później można dodawać części zamienne, zmieniać ilości zamówionych produktów, wprowadzać szczegóły zamówienia, wybierać dostawce i zarządzać własnym adresem. Kliknać na 'KOSZYK ZAKUPÓW'. aby otworzyć koszyk zakupów.

1 W celu zapisania wersji tekstowej koszyka zakupów kliknać na 'EKSPORTUJ'. W celu usuniecia wszystkich wprowadzonych części zamiennych z koszyka zakupów, kliknać na 'OPRÓŻNIJ'

Wskazówka: Wszystkie wpisy zostana natychmiast usuniete.

- 2 Aby w późniejszym czasie wprowadzić części zamienne do koszyka, wpisać żądany 'Numer rzeczowy' i kliknać na 'DODAJ'. Cześć zamienna przeniesiona zostaje w ilości "1" do 'Koszyka zakupów'.
- 3 Lista wszystkich zamawianych cześci W celu usunięcia pozycji należy kliknąć na symbol 🙀. W celu dokonania zmiany zamawianej ilości danej pozycji należy kliknąć na pole 'llość' i nadpisać wskazvwana ilość.

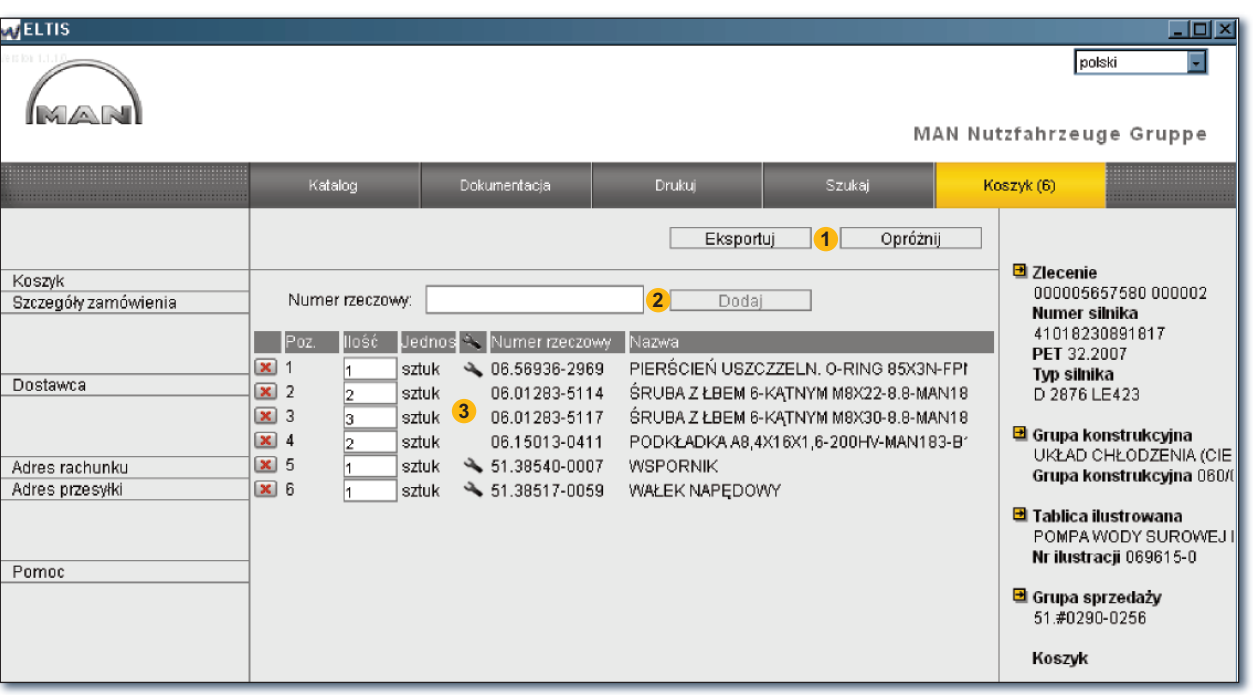

Wskazówka: Symbol 🔦 wskazuje, że dana pozycja dotyczy cześci zamiennej.

Podalad koszyka zakupów

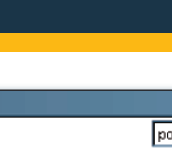

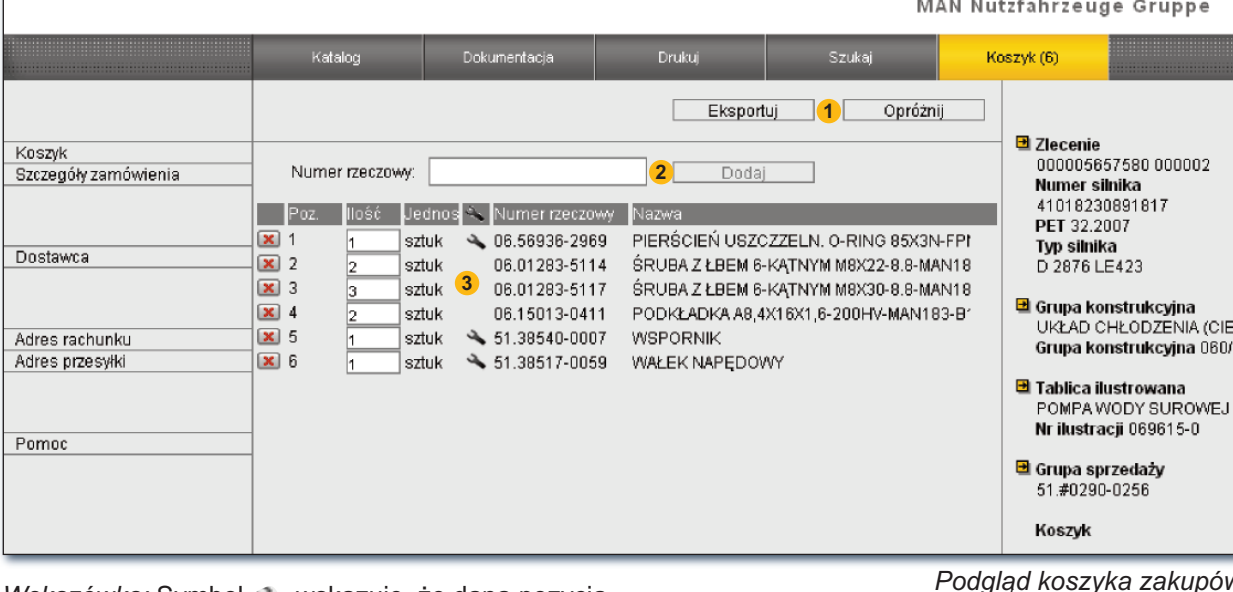

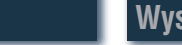

Dokumentacia

Wvszukiwanie

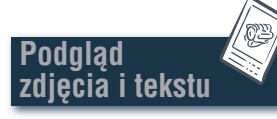

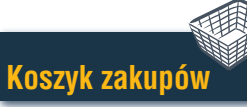

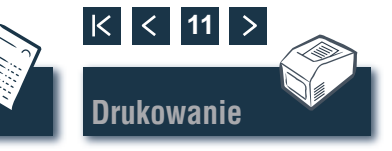

# Formularz zamówienia

#### Edycja/drukowanie formularza zamówienia

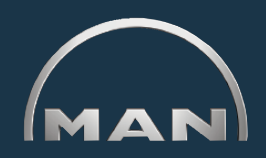

Przed wysłaniem zamówienia (np. faksem) w celu umożliwienia skontrolowania zawartości otwarty zostanie podgląd wydruku formularza zamówieniowego. Otworzyć najpierw 'Koszyk zakupów', klikając na przycisk o tej samie nazwie.

- Otworzyć podgląd wydruku formularza zamówieniowego. Aby wydrukować formularz zamówienia na drukarce systemowej, w podglądzie wydruku formularza zamówieniowego kliknąć na 'DRUKO-WANIE'.
- 2 Otworzyć podgląd 'Szczegóły zamówienia', aby wpisać dodatkowe informacje takie jak np. 'Wzór zamówienia', 'Data dostawy', 'Rodzaj przesyłki' itd.
- Otworzyć tutaj widok 'Dostawca', aby wprowadzić dane adresowe dostawcy.
- Otworzyć podgląd 'Adres rachunku', aby wpisać adres, na który ma zostać wystawiony rachunek.
- Otworzyć podgląd 'Adres przesyłki', aby wpisać adres, pod który ma nastąpić dostawa. Jeżeli 'Adres przesyłki' jest taki sam jak 'Adres rachunku', wszystkie dane mogą zostać automatycznie przejęte z 'Adresu rachunku'. Kliknąć na 'PRZEJMIJ Z ADRESU RACHUNKU'.

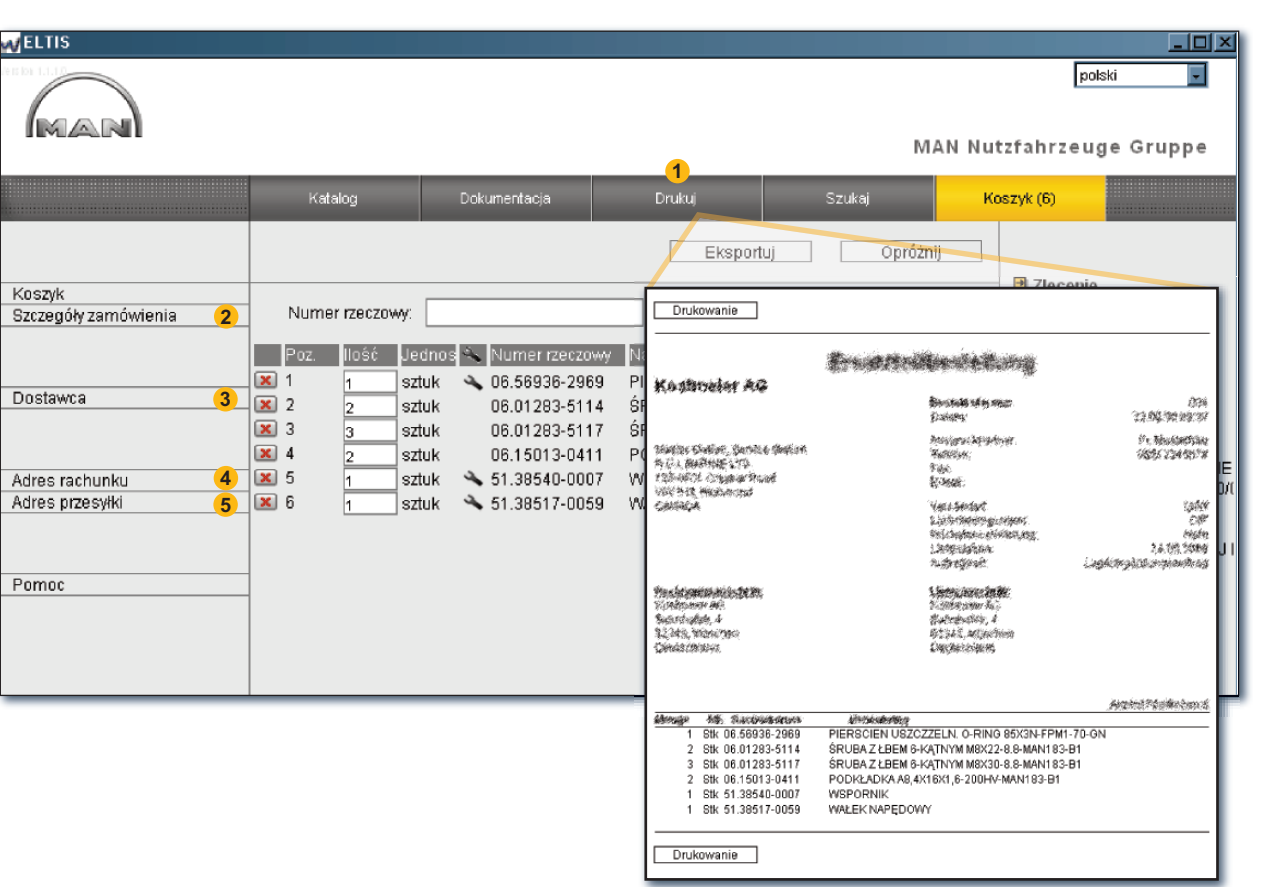

Formularz

zamówienia

Podgląd wydruku formularza zamówienia

K < 12

Drukowanie

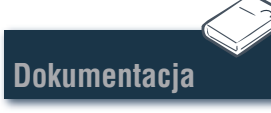

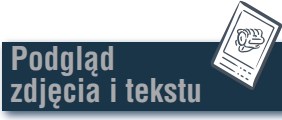

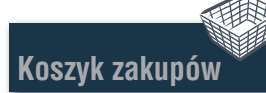

# Podgląd zdjęcia i tekstu

#### Drukowanie podglądu zdjęcia i tekstu

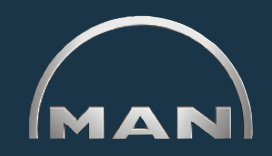

- Otworzyć podgląd wydruku pokazywanego zdjęcia i tekstu.
- 2 W podglądzie wydruku kliknąć na 'DRUKO-WANIE', aby ten podgląd zdjęcia i tekstu wydrukować na drukarce systemowej. ■

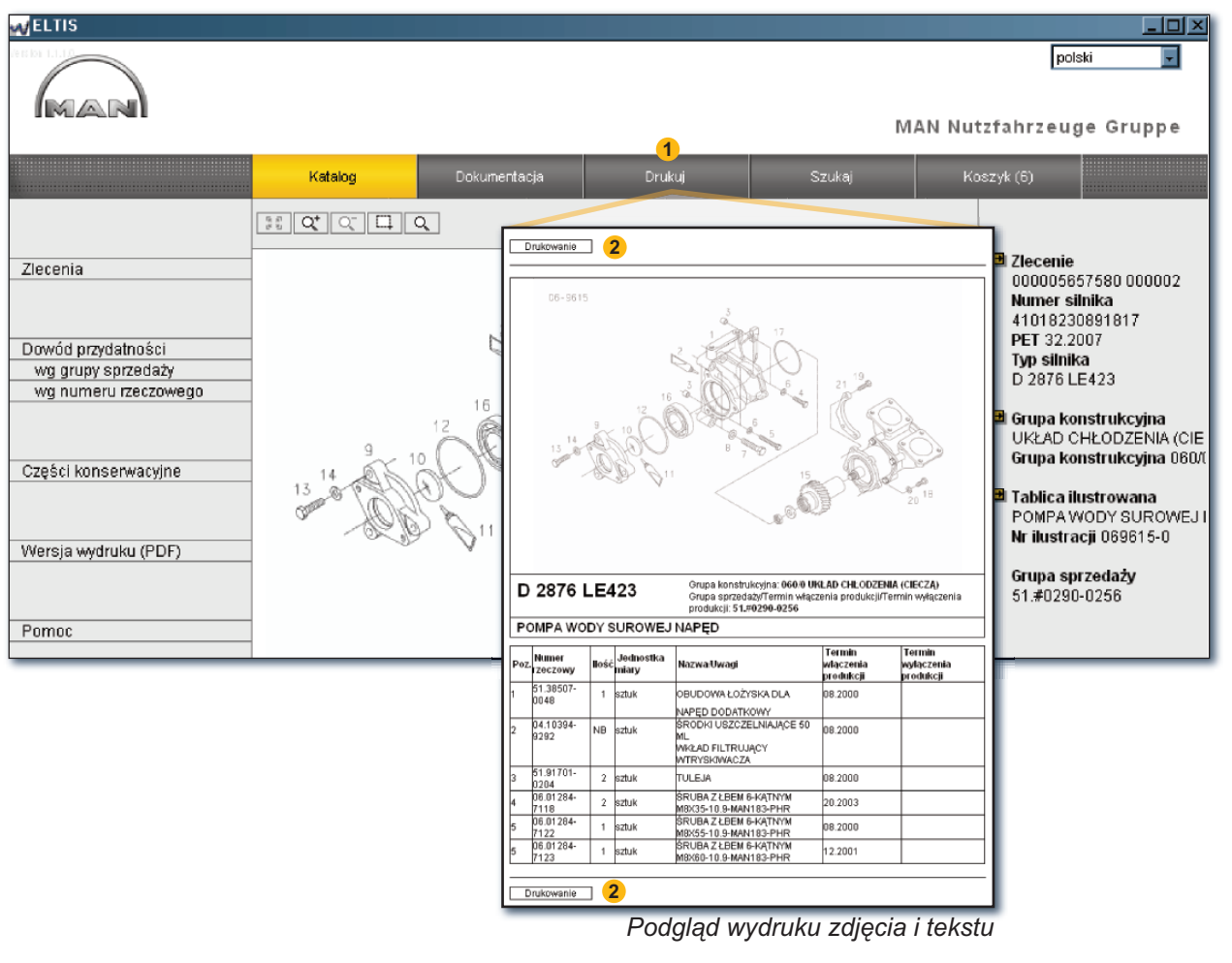

Dokumentacja

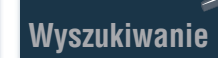

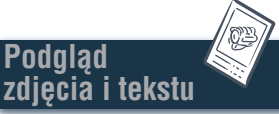

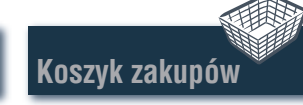

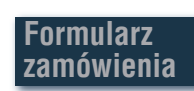

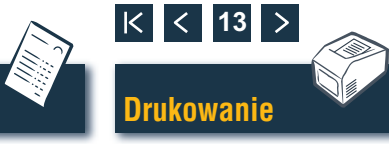

# Dokumentacja Wybrać dokumenty

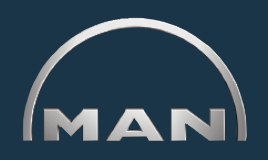

W programie ELTIS 3 do dyspozycji sa różne dokumenty serwisowe. Do przeglądania oraz wydrukowania tych dokumentów potrzebny jest program Adobe Acrobat Reader. Otworzyć najpierw katalog, klikając na przycisk o tej samej nazwie.

- 1 Kliknąć tutaj, aby otworzyć katalog części (wersja do wydruku).
- 2 Kliknąć tutaj, aby otworzyć przegląd dokumentacji serwisowej.
- 3 Klikając, wybrać żądany dokument.

| MELTIS                                     |                                                                                                    |                                                                                                    |                                                                                   |
|--------------------------------------------|----------------------------------------------------------------------------------------------------|----------------------------------------------------------------------------------------------------|-----------------------------------------------------------------------------------|
| MAN                                        |                                                                                                    |                                                                                                    | polski 🗾                                                                          |
|                                            |                                                                                                    | 2                                                                                                    | MAN NUTZTANTZEUGE Gruppe                                                          |
| Q                                          | Katalog                                                                                                    | Dokumentacja                                                                                                   | Szukaj Koszyk (5)                                                                 |
| Ziecenia<br>Deviád ametaba ási             | Grupa ko Nazwa   010/0 SKRZYNIA I   020/0 UKŁAD WAŁ   030/0 GŁOWICA C   040/0 UKŁAD ROJ   050/0 UKŁAD SMA   060/0 UKŁAD CHł | KORBOWA<br>LU KORBOWEGO<br>SYLINDRA SILNIKA<br>ZRZĄDU<br>ROWANIA SILNIKA<br>LODZENIA (CIECZA)                  | Ziecenie<br>000005657580 000002<br>Numer siinika<br>41018930891817<br>PET 32,2007 |
| Wg grupy sprzedaży<br>wg numeru rzeczowego | 080/0 UKŁAD DOL<br>090/0 DOŁADOW/<br>100/0 WTRYSKIW<br>110/0 POMPA WT                                                       | OTOWY/WYDECHÓWY<br>NIE<br>ACZE I PRZEWODY WTRYS.<br>RYSKOWA / POMPA WYSOKI                                     | MAN Nutzfahrzeuge AG<br>Geschäftseinheit Motoren                                  |
| Części konserwacyjne                       | 120/0 UKŁAD ZAS<br>173/0 LOŻYSKOW<br>192/0 ELEMENTY<br>250/0 OŚWIETLEJ<br>260/0 URZADZEN                                    | ILANIA PALIWEM<br>(ANIE SKRZYNI BIEGÓW<br>ZABUDOWY SILNIKA<br>NIE,SYGNAŁY,WŁĄCZNIKI<br>IA I PRZYRZADY FI FKTRY | Documentation for user and                                                        |
| Wersja wydruku (PDF) (1)                   | 270/0 WSKAŹNIKI<br>320/0 SKRZYNIA I<br>990/0 KOMPLET U                                                                      | I MIERNIKI<br>BIEGÓW Z CZĘŚCI ZABUDO<br>JSZCZELEK                                                              | MAINTENANCE INSTRUCTIONS                                                          |
| Pomoc                                      |                                                                                                    |                                                                                                    |                                                                                   |

Przeglad dokumentacji serwisowej

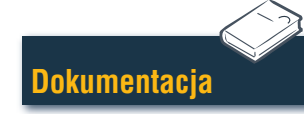

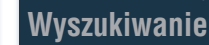

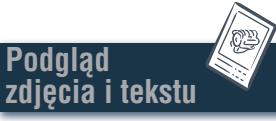

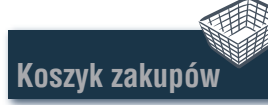

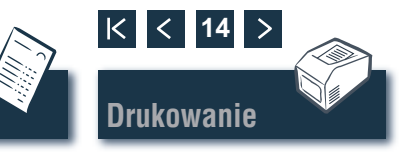

## Wyszukiwanie

#### Wyszukiwanie w dokumencie PDF/drukowanie

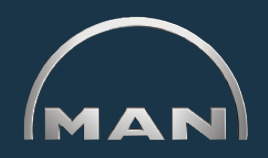

Gdy dokument jest otwarty, do dyspozycji są wszystkie sposoby wyszukiwania, które oferuje program Adobe Acrobat Reader. Tutaj wymienionych jest tylko kilka przykładów dla wersji Acrobat Reader 7.0.

- Aby wywołać żądany rozdział, kliknąć na niego w polu nawigacji.
- 2 Kliknąć tutaj w celu wyszukania wybranego terminu w dokumencie. Otwiera się maska wyszukiwania.
- Wprowadzić żądany termin, który ma zostać wyszukany i rozpocząć wyszukiwanie.
- ④ Mając otwarty dokument, kliknąć na symbol drukarki, aby wydrukować dokument. ■

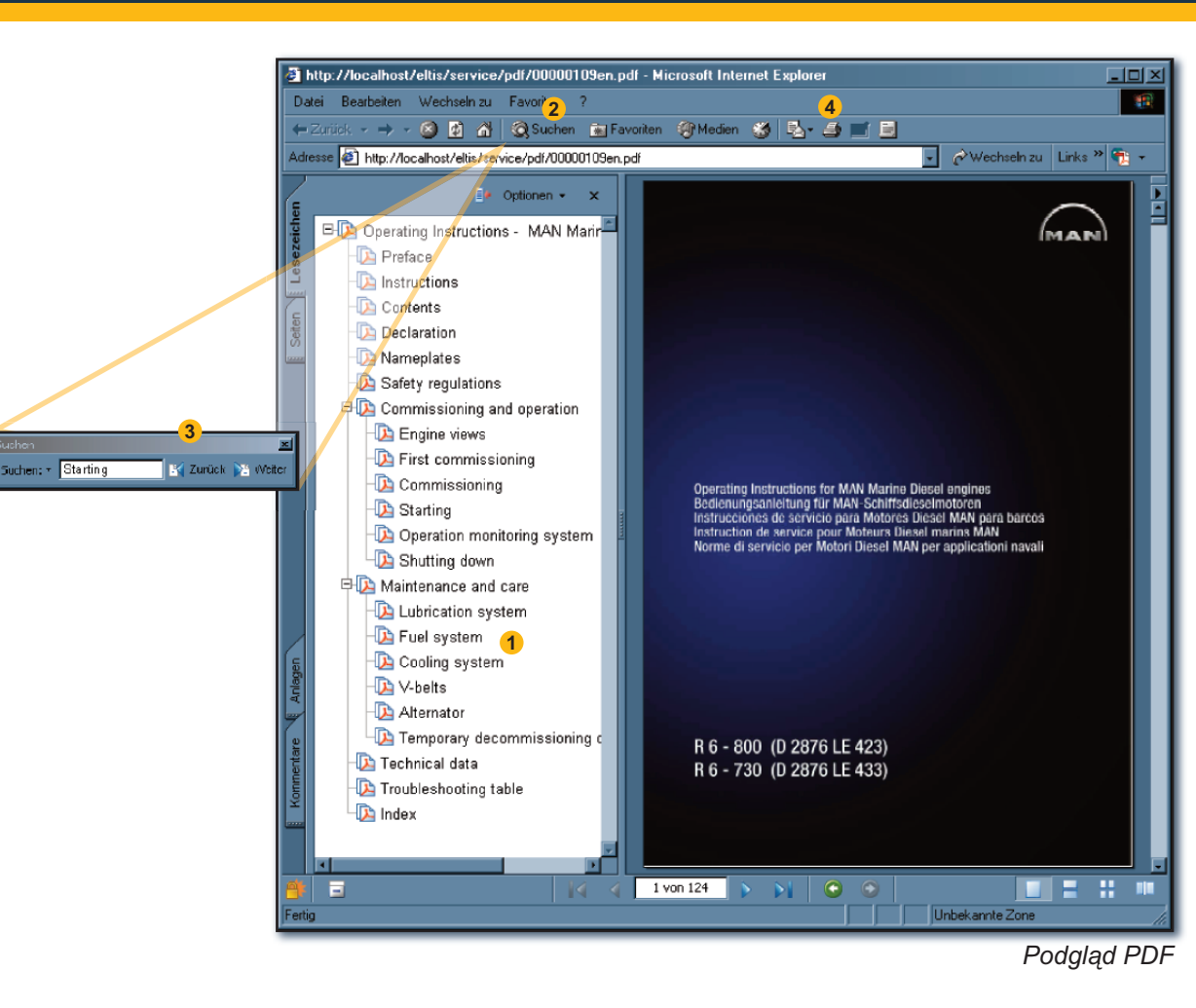

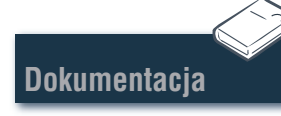

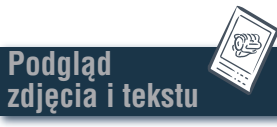

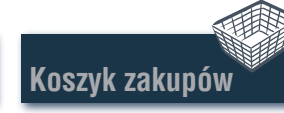

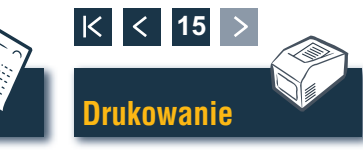